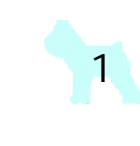

FLV ファイルのダウンロード 保存と再生 (2)

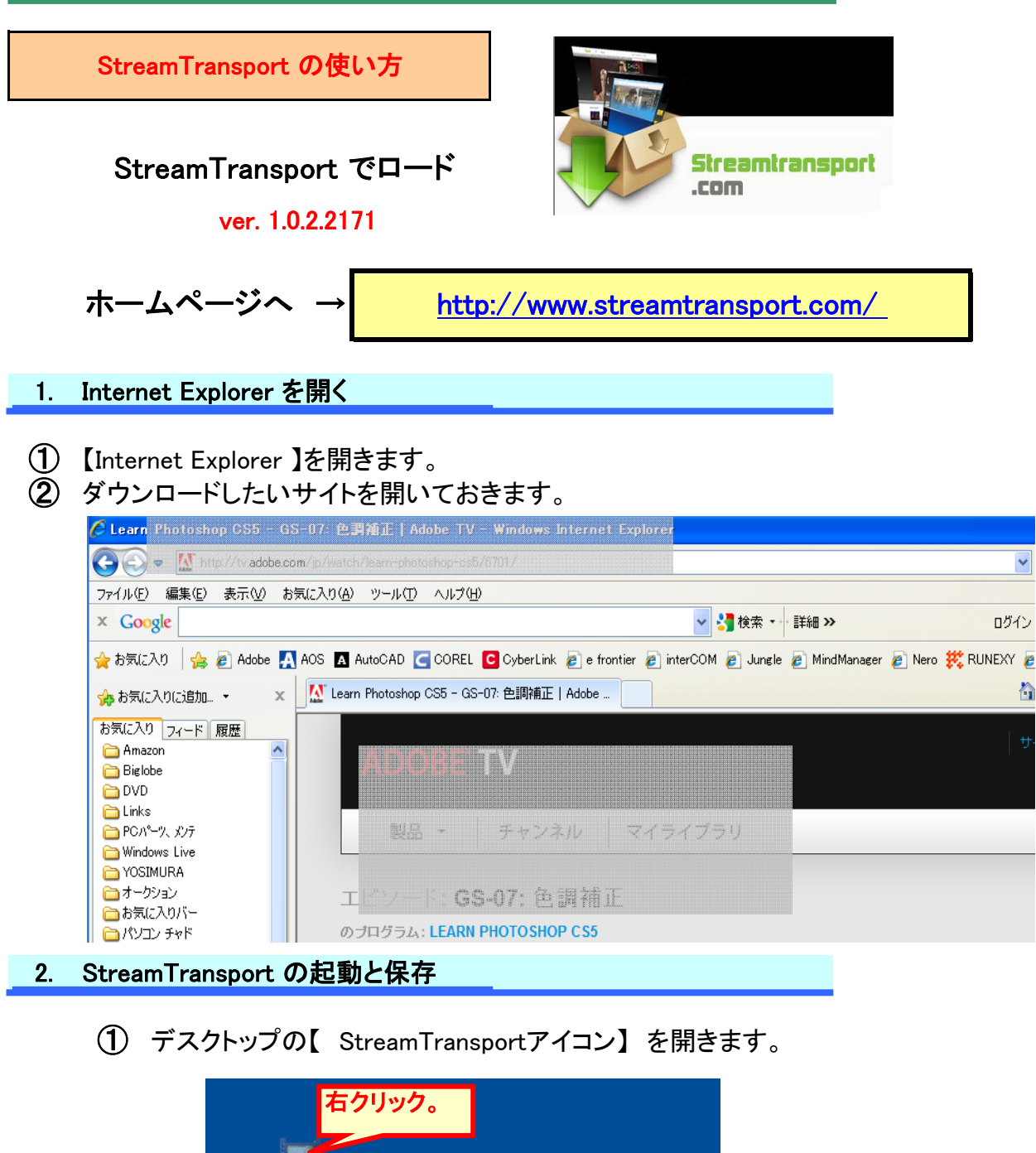

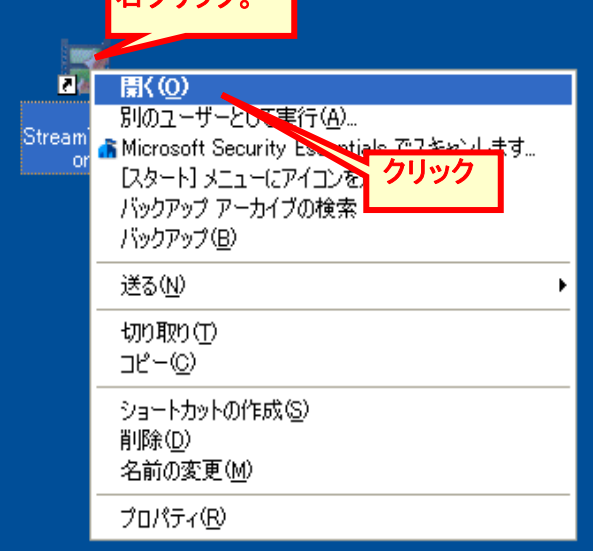

http://www7b.biglobe.ne.jp/~chivado2/

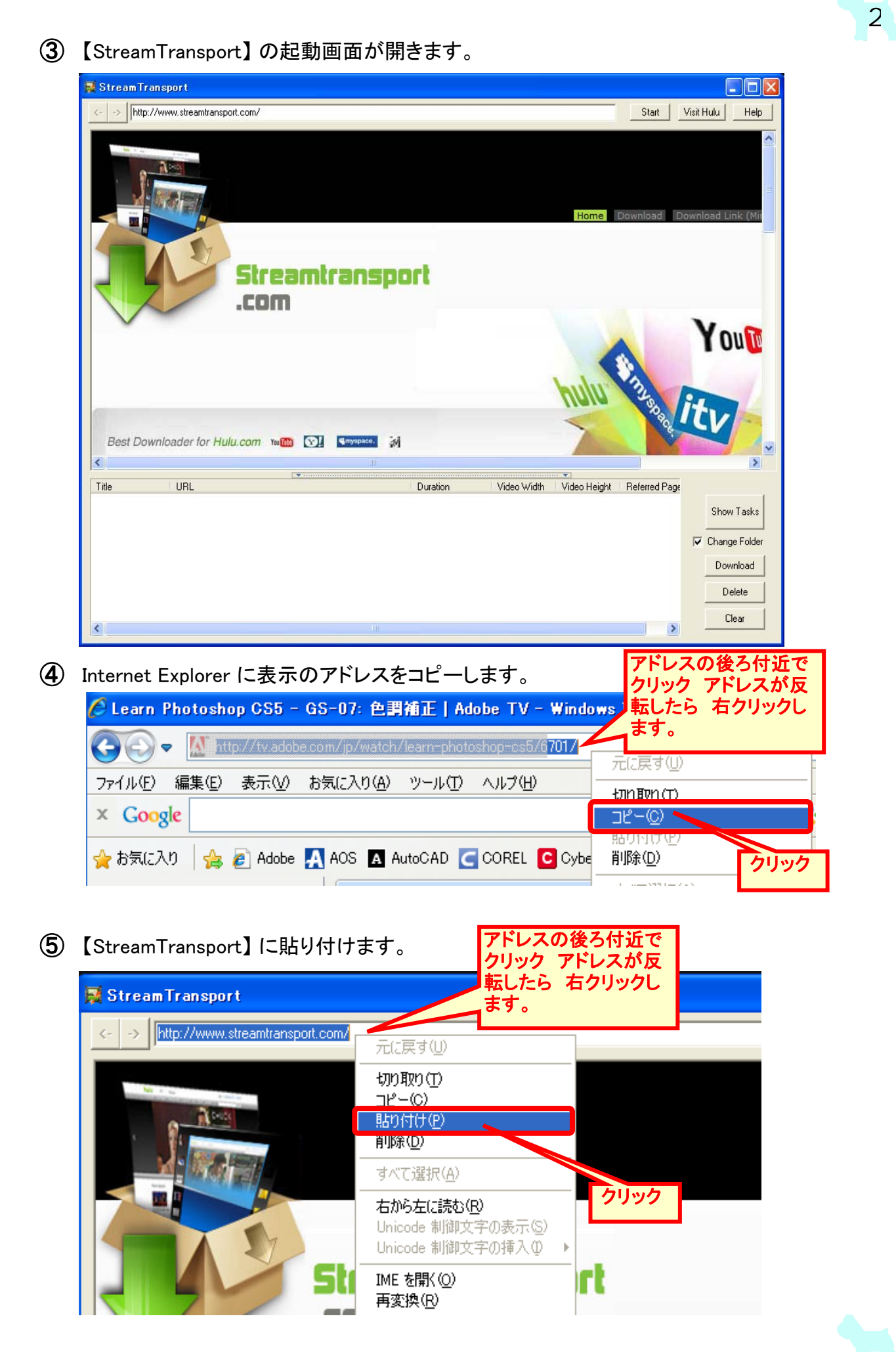

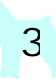

**⑥**【StreamTransport】に貼り付けた画面。

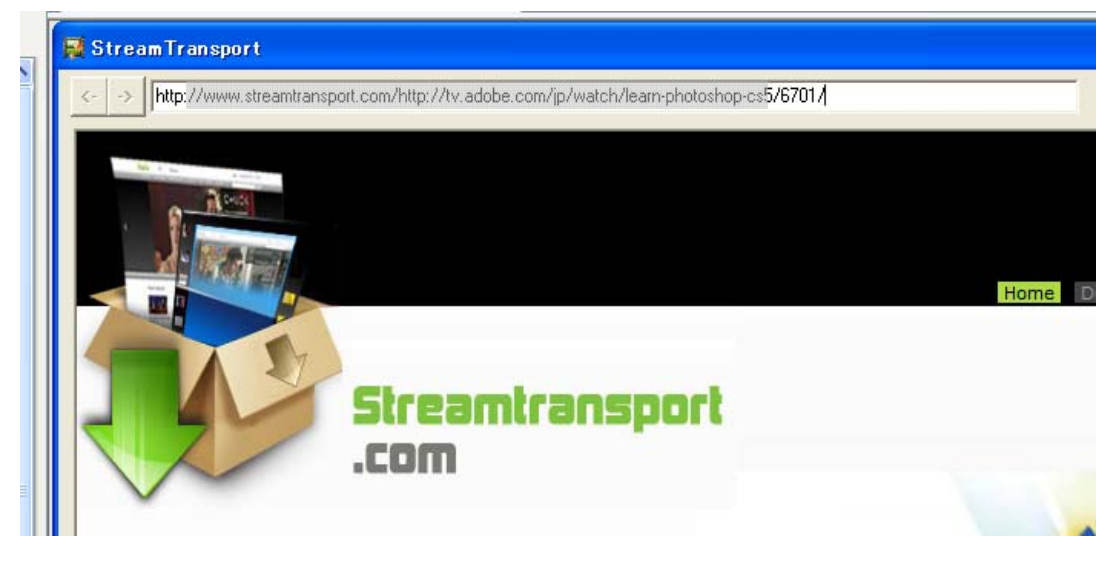

- ⑦ 【StreamTransport】が認識し再生されます。
- ⑧ 【Change Folder】にチェックを入れておきましょう。
- ⑨【Start】をクリックします。(この時点で Internet Explorer は閉じてもかまいません)

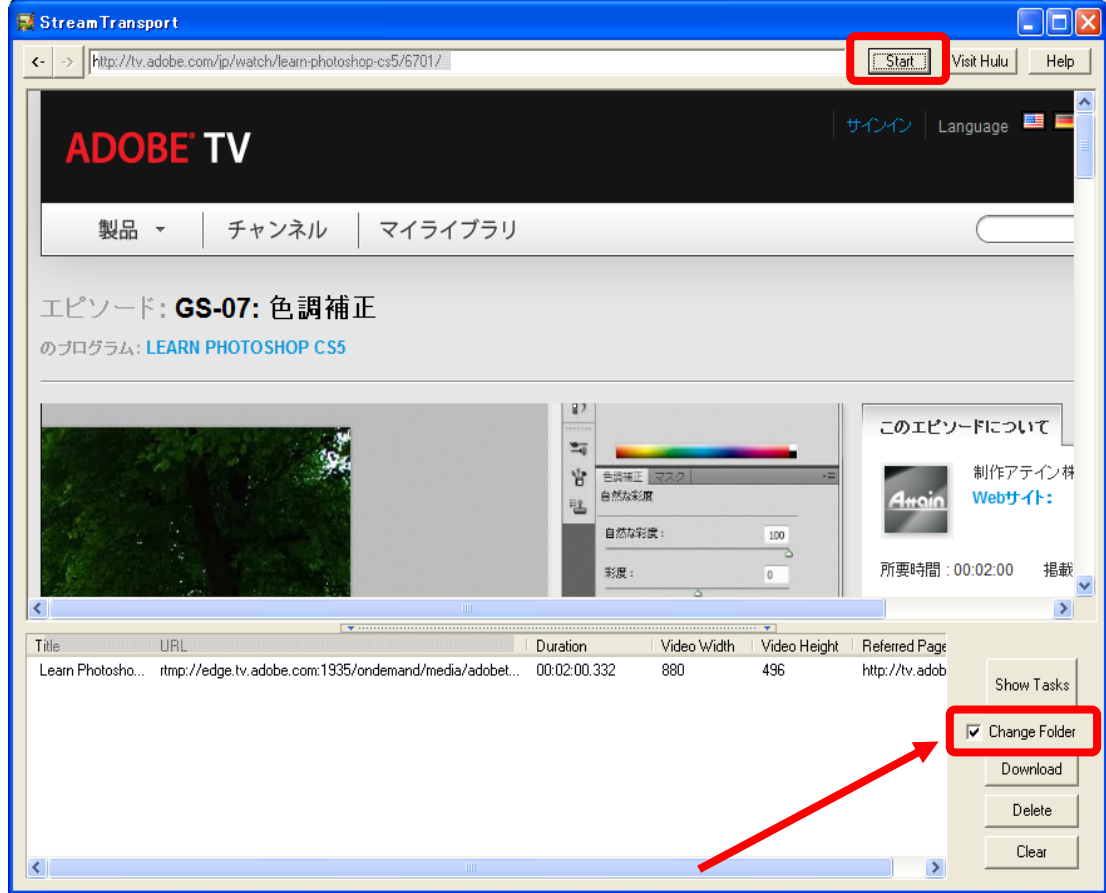

## Change Folder にチェックを入れておきましょう。

デフォルトのセッティング (Change Folder にチェックなしの場合)。 【スタート】→【マイコンピュータ】→【ローカル(C)】→【Documents and Settings】 →【[ューザー名]】→【My Documents】に【 .flv 】ファイルとして保存されます。

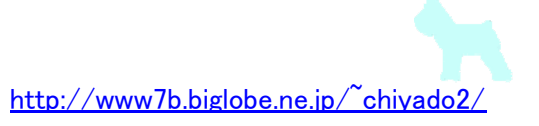

デフォルトのセッティング(Change Folder にチェックなしの場合)。

| 1    | 😂 My D                       | )ocume                                                                                                    | ents                                                                                                    |                                                                                                    |                                                                  |            |                                     |                         |                         |                                                                               |                                          |                        |                                  | (                                           |           | X        |
|------|------------------------------|----------------------------------------------------------------------------------------------------|----------------------------------------------------------------------------------------------------|----------------------------------------------------------------------------------------------------|------------------------------------------------------------------|------------|-------------------------------------|-------------------------|-------------------------|-------------------------------------------------------------------------------|------------------------------------------|------------------------|----------------------------------|---------------------------------------------|-----------|----------|
|      | ファイル                         | ( <u>F</u> ) 編                                                                                                    | <b>潗</b> (Ē)                                                                                                    | 表示(                                                                                                    | 12) おう                                                           | 気に入り       | ( <u>A</u> )                        | ツール(                    | D VI                    | プ(王)                                                                          |                                          |                        |                                  |                                             |           | <b>R</b> |
|      | <b>(</b> ]                   | ≅ठ •                                                                                                    | •                                                                                                    | Ð                                                                                                    |                                                                  | フォルダ       | ×                                   | ••••                    | 5                       | λ [                                                                           | Ì (                                      | 3                      |                                  |                                             |           |          |
| 1111 | アドレス(                        | D) 🛅 (                                                                                                    | C:¥Docu                                                                                                    | ments                                                                                                    | and Sett                                                         | ings¥IN    | SPIRO                               | NXP¥N                   | Ay Docu                 | nents                                                                         |                                          |                        |                                  | ~                                           | 1         | 移動       |
|      | フォルダ                         |                                                                                                    |                                                                                                    |                                                                                                    |                                                                  |            |                                     | >                       | c 🛅 A                   | ny Vide                                                                       | so Conv                                  | erter                  |                                  |                                             |           |          |
|      | JRL] ?                       | 3.5 化<br>- ーカ<br>- A<br>- DE<br>- DE | $ \begin{array}{c} \mathcal{F} \ FD \ (\\ \mathcal{V} \ \mathcal{F} \ \mathcal{A} \ \mathcal{A} \ (\\ croTemp \ croTemp \ $ | (A:)<br>り(C:)<br>P<br>s and S<br>ers<br>-名]<br>RONXP<br>plicatio<br>okies<br>vorites<br>Compat(<br>FldCach<br>cal Sett<br>Docum<br>Any V<br>ます。 | iettings<br>n Data<br>Dache<br>ie<br>tings<br>nents<br>iideo Coi | nverter    |                                     |                         |                         | y GOLI<br>hagit<br>treamTr<br>イ ピクチ<br>イ ビディ<br>イ ミュー<br>acktopi<br>sarn Illu | )<br>Far<br>f<br>-ジック<br>ini<br>ustrator | CS5 -<br>1             | GS-C                             | D1 Adot                                     | be TV.fl  | v        |
| 2    | StreamTra<br><- → http:/     | insport<br>/tv.adobe.com                                                                                                    | n/jp/watch/le                                                                                                    | am-photosho                                                                                                    | op-cs5/6701/                                                     |            |                                     |                         |                         |                                                                               |                                          | Start                  | Visit Hulu                       |                                             |           |          |
|      | ADC<br>製品<br>エピソー<br>のプログラム  | OBE  <br>□ · · · · · · · · · · · · · · · · · · ·                                                                                                    | TV<br>チャン<br>5-07: 色<br>PHOTOSHO                                                                                                    | ネル  <br>2.調補ī<br>OP CS5                                                                                                    | २८२<br>Е                                                         | イブラリ       |                                     |                         |                         |                                                                               | 942                                      | (С   Ц                 | anguage                          |                                             |           |          |
|      |                              | odes 🖁 🏔<br>Watch                                                                                                    | again                                                                                                    | <>                                                                                                    | Embed<br>OTHER S                                                 |            | ED EPIS (<br>マスクを使<br>整<br>Photosho | DDES<br>I用した「コン<br>pの秘法 | ッテンツに応じ                 | ☆塗り」の調                                                                        | P                                        | のエピン<br>Anoin<br>i要時間: | ノードにこ<br>制作に<br>Webt<br>00:02:00 | <b>&gt;いて</b><br>アテイン株<br>サイト:<br>) 掲載<br>▶ |           |          |
|      | Title<br>Learn Photosh       | URL<br>io rtmp://e                                                                                                    | dge tv.adobe.                                                                                                    | .com:1935/d                                                                                                    | ndemand/me                                                       | dia/adobet | Duration<br>00:02:00                | )<br>3.332              | Video Width<br>880      | Video He<br>496                                                               | eight Refe<br>http:                      | rred Page<br>//tv.adob | Sh<br>IV Cha                     | now Tasks<br>ange Folder                    |           |          |
|      |                              |                                                                                                    |                                                                                                    |                                                                                                    |                                                                  |            |                                     |                         |                         |                                                                               |                                          |                        |                                  | ownload                                     |           |          |
| Ti   | ile                          |                                                                                                    |                                                                                                    |                                                                                                    |                                                                  |            |                                     |                         | Dunction                | 1.                                                                            | 64                                       | - 1 A C                |                                  | ownload                                     |           |          |
| Ti   | il-<br>.eam Photosi          | ha rtmp:                                                                                                    | //edge.tv.                                                                                                    | adobe.co                                                                                                    | m:1935/on/                                                       | demand/m   | edia/ado                            | ibet I                  | Dunction<br>00:02:00.33 | 2 8                                                                           | 64                                       | - 1 va<br>49           | <br>/ / /i<br>6                  | ownload<br>Defe<br>http:/                   | /tv.adob  | ę        |
| Ti   | Ne<br>.eam Photosi           | ha rtmp                                                                                                    | //edge.tv.                                                                                                    | adobe.co                                                                                                    | m. 1935/on                                                       | demand/m   | edia/ado                            | bet (                   | Dunatian<br>00:02:00.33 | 2 8                                                                           | 64                                       | - 1 ve.<br>49          | <br>     -i_<br>6                | lownload                                    | //tv.adob |          |
| Ti   | ill <u>e</u><br>.eam Photosl | ho itmp                                                                                                    | //edge.tv.                                                                                                    | adobe.co                                                                                                    | m. 1935/on                                                       | demand/m   | edia/ado                            | bbet I                  | Dunstian<br>00:02:00.33 | 2 ε                                                                           | 84. 346 B                                | - <u>1 45</u><br>49    | D<br>loo Uoi<br>6                | lownload<br>http://                         | //tv.adob |          |
| T    | N-<br>.eam Photosl           | Luni<br>ho rtmpi                                                                                                    | //edge.tv.                                                                                                    | adobe.co                                                                                                    | m:1935/on                                                        | demand/m   | edia/adi                            | bet I                   | Duration<br>00:02:00.33 | 2 ε                                                                           | <mark>64 - 346 4</mark><br>380           | 49                     | <br>6                            | Iownload<br>Dafe<br>http:/                  | /tv.adob  |          |

① 【Download】をクリックします。

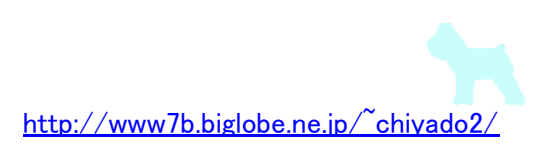

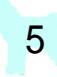

① Change Folder にチェックを入れておいたので保存先をたずねてきます。

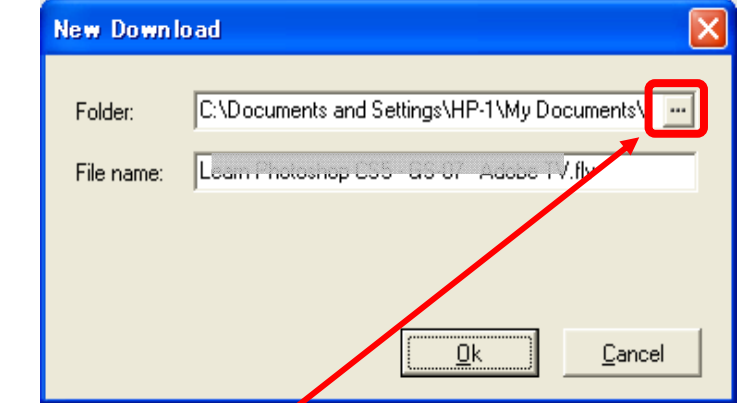

- ① プルダウン をクリックします。
- (14) フォルダの参照 ダイアログが表示されます。
- (15) 今回は、デスクトップに作っておいたフォルダ【運搬】を選択します。

| フォルダの参照              | ? 🗙 |
|----------------------|-----|
| Dest Folder          |     |
|                      |     |
| ◎ デスクトップ             |     |
|                      |     |
|                      |     |
| A-CAD                |     |
| CANON                |     |
| Movie                |     |
| Contract 2003        |     |
| PAINT&Photo          |     |
|                      |     |
|                      |     |
|                      |     |
| 新しいフォルダの作成(M) OK キャン | セル  |
|                      |     |

**1** 【O.K】をクリックします。

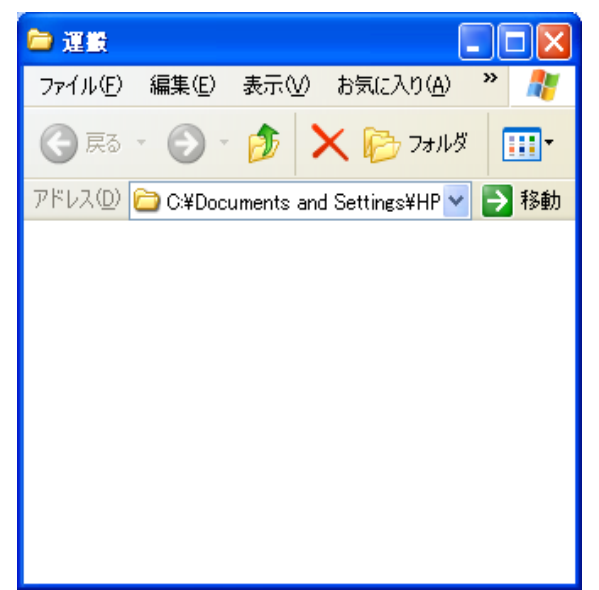

フォルダ【運搬】には まだなにもはいって いません。

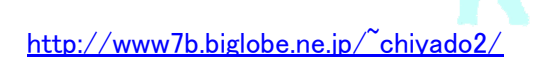

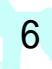

## ① 【O.K】をクリックします。

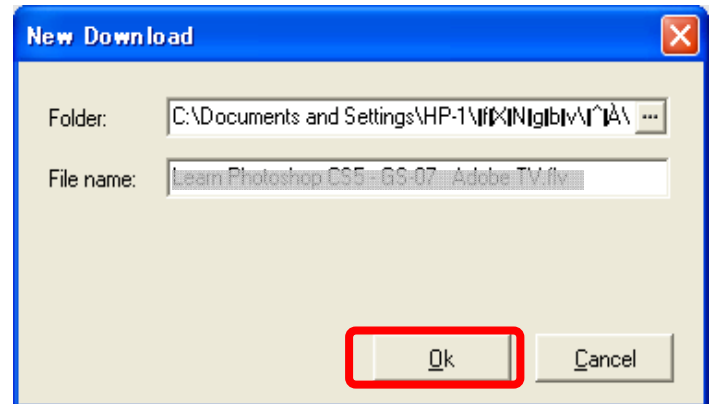

(18) ダウンロード 開始の画面

| Pause             | Resume     | Stop       | Bemove  | Locate       | Play           |                                                                                                    |
|-------------------|------------|------------|---------|--------------|----------------|----------------------------------------------------------------------------------------------------|
| Filename          | Total Size | Downloaded | Percent | Elapsed Time | Time Remaining | Speed                                                                                                    |
| Ceam Photoshop CS | 8 4.21MB   | 1.05MB     | 25.06   | 00:00:26     | 00:01:19       | 34.81KB/s                                                                                                    |
|                   |            |            |         |              |                |                                                                                                    |
|                   |            |            |         |              |                | THE REAL PROPERTY OF THE REAL PROPERTY OF THE REAL |
|                   |            |            |         |              |                | 所要時間:00-02:00<br>sight Referred Page<br>http://tv.adob                                                                                                    |
|                   |            |            |         |              |                | 所要時間:00:02:00 ;<br>sight Referred Page<br>http://tv.adob                                                                                                    |

(19) フォルダ【運搬】に ファイルが表示されます。ダウンロード中 です。

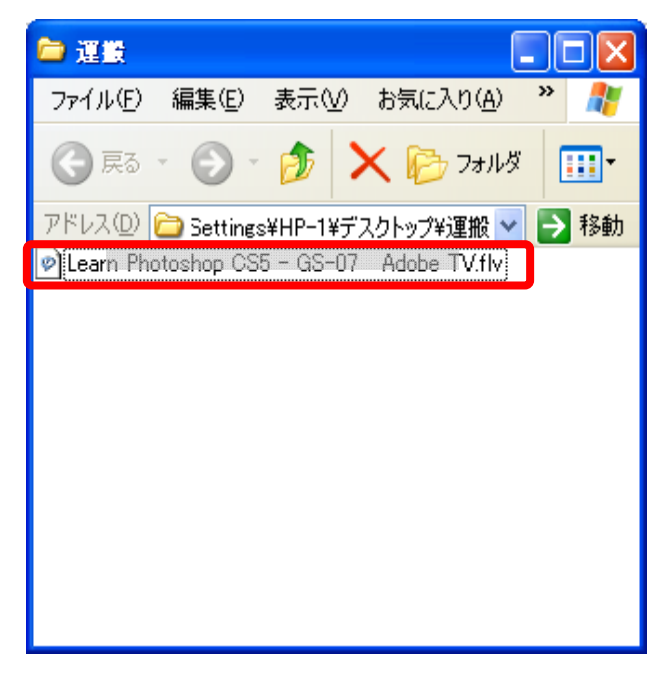

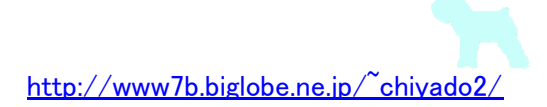

>

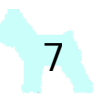

## 3. StreamTransport のダウンロード終了と確認

① ダウンロード終了の案内はありません。

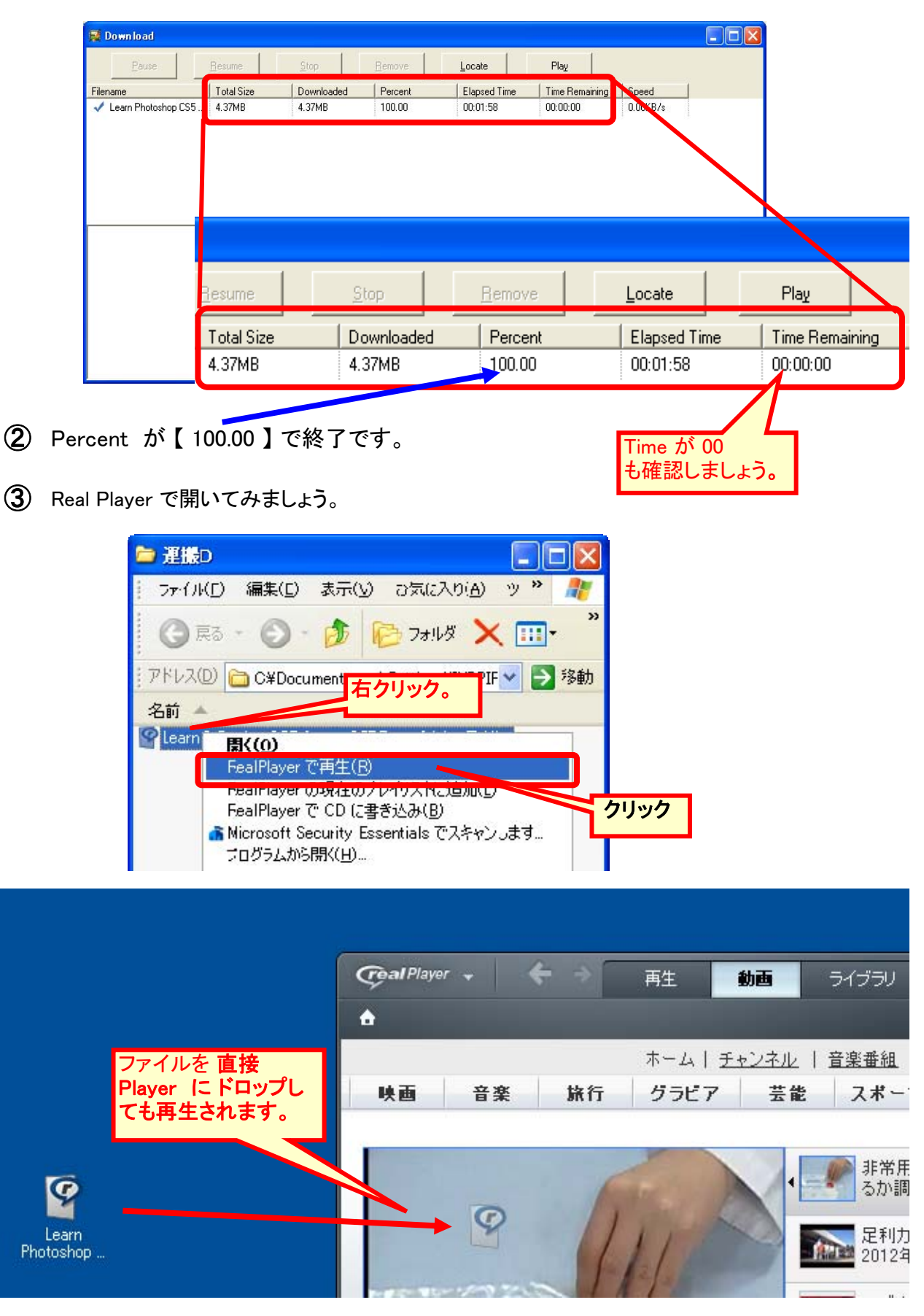

http://www7b.biglobe.ne.jp/~chiyado2/

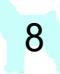

とても"きれいな"画像で保存できました。

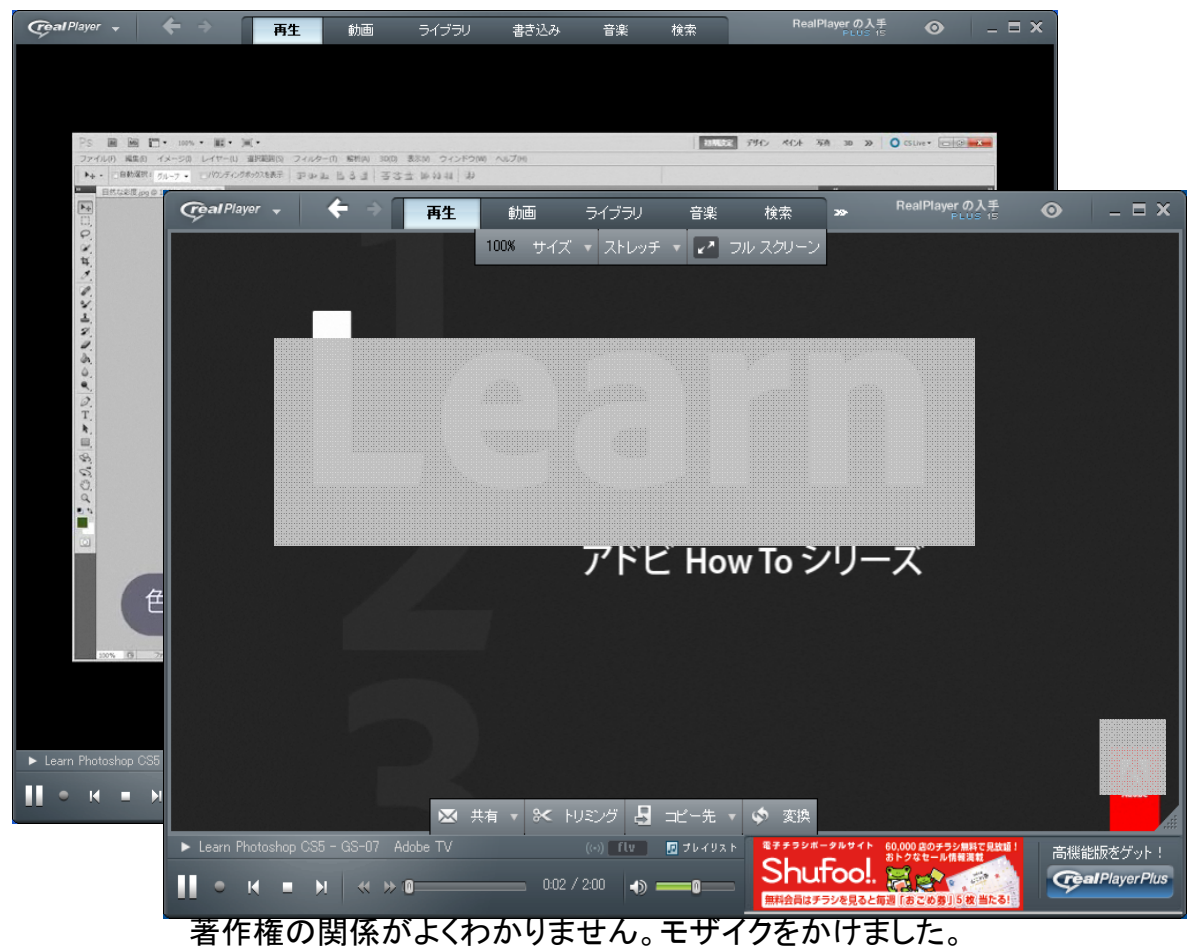

FLV ファイルの再生は GOM PLAYER でもできます。

## StreamTransport インストール検証

Windows 7 /Professional /Ultimate/Enterprise 互換モード Windows Vista /Professional /Business/Ultimate Windows XP Home/Professional でダウンロード、再生を確認しています。(今回の場合全て 32bit です)

多くのサイトでの案内では 対応OS: Windows 2000/XP となっています。 以上 パソコン チャド でした

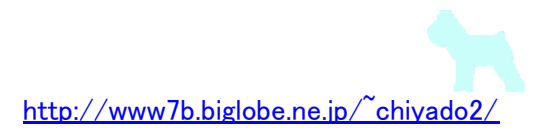